## Creating a new Amazon Marketing Services (AMS) account

Are you an agency supporting an advertiser new to Amazon Marketing Services? If the advertiser doesn't already have an AMS account, you can create a new account on behalf of your client/Amazon vendor. To do so, follow these steps:

- 1. Visit ams.amazon.com and click on the "register" link in the top right corner.
- 2. Choose the fourth option: "I want to request an invitation to represent a vendor," then click "Next Steps".

| amazonmarketingservices                                                             | Sign In   Register   FAQ              |
|-------------------------------------------------------------------------------------|---------------------------------------|
| Create an Amazon Marketing Services ac                                              | count                                 |
| It is fast and easy to create an Amazon Marketing Services account.<br>get started. | t. Choose one of the options below to |
| ◯ I have a Vendor Central login.                                                    |                                       |
| I have an Advantage Central login.                                                  |                                       |
| I have a Vendor Express login.                                                      |                                       |
| I want to request an invitation to represent a vendor.                              |                                       |
| I have a Kindle Direct Publishing (KDP) account.                                    |                                       |
|                                                                                     | Next Steps                            |

- 3. Next, you will be asked to create a new Amazon account. You'll want to use your work email to do so.
- 4. Once the account is created, you'll input your personal and brand information in the related fields.

| 2. Brand Details    |  |
|---------------------|--|
| Brand Name          |  |
| Brand contact Name  |  |
| Brand contact email |  |
| Brand contact phone |  |
| Vendor Code         |  |
|                     |  |

Note: The brand contact should be your contact at the brand who is authorizing you to advertise on their behalf. For example, it should be someone with a @ brandname email address. Upon account creation, this brand contact will receive an email invitation to accept Amazon's Terms & Conditions. This must be completed before the account can be approved.

To create an account, you will need your client's Amazon vendor code. Please obtain this information from your client or your Amazon Marketing Services contact before account creation.

**5.** After requesting access, the account will go through an approval process that can take up to 48 hours. Once the account is approved, you will be notified via email and will be able to start accessing the account.

Note: Please refer to the Billing and Payment Fundamentals document for billing-related questions that may arise at this point.

### amazonmarketingservices

## Taking over a client-managed AMS account

Are you an agency taking over a client-managed AMS account? Work with your client to easily gain access to their existing account to save time and acquire campaign history and insights. Just follow the steps below:

- 1. Direct your client to the their AMS account and ask them to login.
- 2. Select "Manage Users" from the dropdown menu under account name

| amazonmarketingservi | ces                     | Brand ABC                               | • | Advertising |
|----------------------|-------------------------|-----------------------------------------|---|-------------|
| Brand ABC            | Billing<br>Mana<br>Payn | g History<br>age Users<br>nent Settings |   |             |

**3.** Under the User Management tab, select "Invite a New User" and input the new user's name and email address.

| r AMG. \ | Ne will send this user an invitation email with instructions on how to sign up for access. |
|----------|--------------------------------------------------------------------------------------------|
| Name     |                                                                                            |
| Email    |                                                                                            |
| hoose ar | access level for the new user:                                                             |
|          |                                                                                            |
| OEdito   | rs can change content, create new ads, and manage existing campaigns.                      |

Note: There are two levels of access: Editor and Admin. Both can create and manage campaigns. Admin level can update payment settings and add/remove users. Admin level will also receive automated emails from the account.

4. After a new user is invited, they will receive an email inviting them to accept the invitation granting access to the account. To remove users, navigate to the same section of the account "Manage Users" and select "Delete".

| mazonmarketingserv                                                                                                    | riCes Brand ABC - Advertising                                                                                             |          |         |  |
|----------------------------------------------------------------------------------------------------|----------------------------------------------------------------------------------------------------|----------|---------|--|
| User Management for Brand ABC                                                                                                 |                                                                                                    |          |         |  |
| <ul> <li>Choose an access level for each</li> <li>Editors can change content</li> <li>Admins have editor privilege</li> </ul> | user:<br>, create new ads, and manage existing campaigns.<br>es plus the ability to change payment settings and add/remov | e users. |         |  |
| Name                                                                                                    | Email                                                                                                    | Access   | Actions |  |
| Megan A                                                                                                    | meg@brandabc.com                                                                                                    | Admin    | Delete  |  |
|                                                                                                    |                                                                                                    |          |         |  |

# Taking over an agency-managed AMS account

Are you an agency taking over a client's AMS account that was previously (or currently) managed by another agency? Work with your client to determine the best option for account transition.

#### Option 1: Utilize the existing AMS account

If you'd like to utilize the same AMS account, the client can add your agency and remove the previous agency by navigating to the "Manage Users" tab under the account name.

| amazonmarketingservi | ces                     | Brand ABC                               | • | Advertising |
|----------------------|-------------------------|-----------------------------------------|---|-------------|
| Brand ABC            | Billing<br>Mana<br>Payn | g History<br>age Users<br>nent Settings |   |             |

Note: One advantage to using the existing AMS account is that you'll have access to past campaign performance and history. This will be helpful as you optimize future campaigns.

If you choose to use the existing AMS account, be sure to update your payment settings to reflect your payment method.

#### Option 2: Create a new AMS account

If you'd like to create a new AMS account, follow the directions in section A of this guide. Please let your Amazon Marketing Services contact know that you'll be creating a new account, so they can proactively alert the account review team prior to the approval process.

| amazonmarketingservices                                                                                                    | Sign In   Register   FAQ             |
|----------------------------------------------------------------------------------------------------|--------------------------------------|
| Create an Amazon Marketing Services ac                                                                                                    | count                                |
| It is fast and easy to create an Amazon Marketing Services account get started.                                                                                                    | . Choose one of the options below to |
| <ul> <li>I have a Vendor Central login.</li> <li>I have an Advantage Central login.</li> <li>I have a Vendor Express login.</li> <li>I want to request an invitation to represent a vendor.</li> <li>I have a Kindle Direct Publishing (KDP) account.</li> </ul> |                                      |
|                                                                                                    | Next Steps                           |

#### amazonmarketingservices